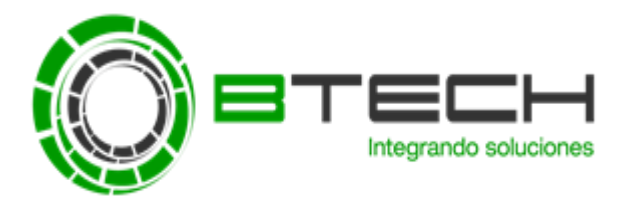

## PASOS PARA CREAR UNA TAREA DE ENVÍO DE LICENCIAS

1. En dispositivos administrados, dirigirse a "Tareas" y luego seleccione "Crear una tarea"

| K                                                                                                    | Kaspersky Security Center 10                                                                                                   |                                                                              |                                    |                               |                                                                                                    |            |
|----------------------------------------------------------------------------------------------------|----------------------------------------------------------------------------------------------------|------------------------------------------------------------------------------|------------------------------------|-------------------------------|----------------------------------------------------------------------------------------------------|------------|
| File Action View Help                                                                                 |                                                                                                    |                                                                              |                                    |                               |                                                                                                    |            |
| 🗢 🔿 🙍 🛅 🛅 🖄                                                                                           | ÞE                                                                                                    |                                                                              |                                    |                               |                                                                                                    |            |
| spersky Security Center 10<br>Servidor de administración KSC<br>Dispositivos administrados<br>Desktop | Servidor de administración KSC > D<br>Tareas de grupo                                                                          | ispositivos administrad                                                      | los                                |                               |                                                                                                    |            |
| Administracion de dispositivos mi<br>Selecciones de dispositivos<br>Dispositivos no asignados         | Dispositivos Directivas 2                                                                                                    | Tareas                                                                       |                                    |                               | Propiedades de gr                                                                                                    | upo        |
| Tareas<br>Licencias de Kaspersky Lab<br>Avanzado                                                      | Crear una tarea Importar tarea de                                                                                              | sde archivo <u>Agregar/O</u> t                                               | <u>luitar columnas</u>             |                               | Actua                                                                                                    | lizar<br>▼ |
|                                                                                                    | Nombre •                                                                                                    | Aplicación Tipo de                                                           | e tarea                            | Análicic antiviru             | is ránido                                                                                                    | × •        |
|                                                                                                    | <ul> <li>Anauss antonius rapido</li> <li>Buscar vulnerabilidades y actualizaciones.</li> <li>Instalar actualización</li> </ul> | Asperský End… Analisis<br>"Agente dered" … Buszer<br>Kaspersky End… Actualiz | a anturus<br>vulnerabilidad<br>zar | Tipo de tarea:<br>Aplicación: | Análisis antivirus<br>Kaspersky Endpoint<br>Security para Windows<br>(11.0.)<br>Estadísticas de<br>ejecución en<br>dispositivos<br>Preparada para<br>elecutarse en<br>dispositivos: 1<br><u>Ver resultados</u> |            |
|                                                                                                    |                                                                                                    |                                                                              |                                    |                               | Iniciar                                                                                                    |            |

2. En esta ventana seleccionar "Agregar llave" de la versión del antivirus a la que se va a aplicar.

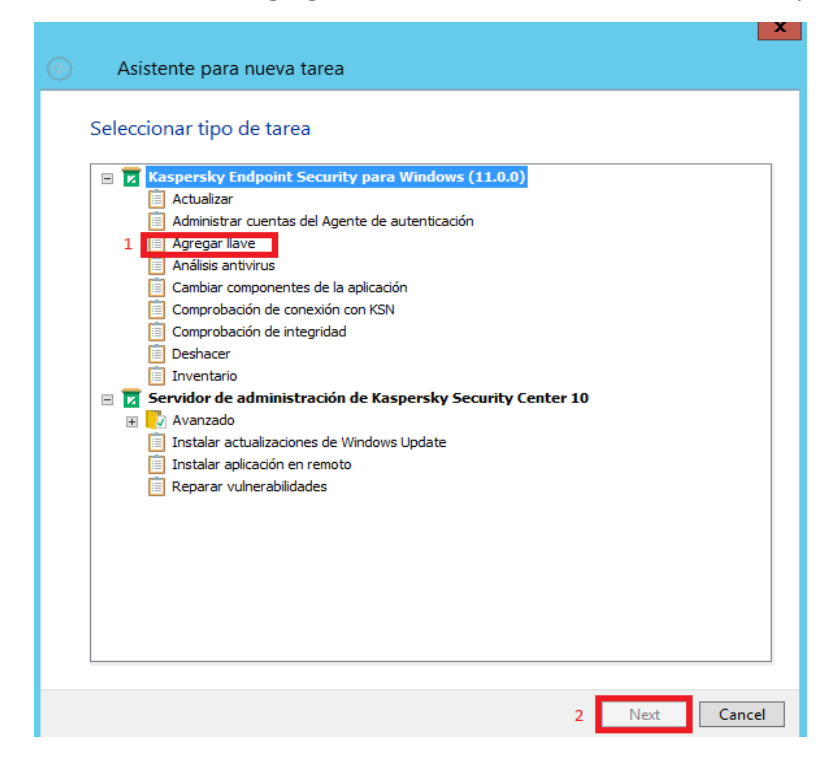

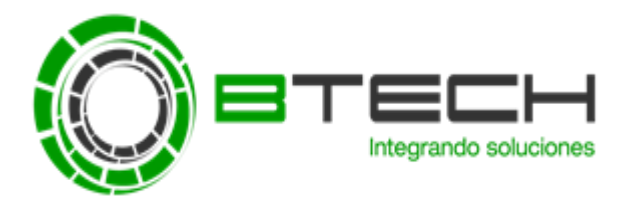

 Después seleccionar "Archivo llave" -> Luego en la opción "Llave del almacén", seleccionar la licencia que se desea enviar (Se recomienda desmarcar la opción Agregar esta llave como una llave adicional).

|                                                | x                                                                             |  |  |  |
|------------------------------------------------|-------------------------------------------------------------------------------|--|--|--|
| <ul> <li>Asistente para nueva tarea</li> </ul> |                                                                               |  |  |  |
|                                                |                                                                               |  |  |  |
| Agregar llave                                  |                                                                               |  |  |  |
| Códino de activación:                          |                                                                               |  |  |  |
|                                                | Seleccionar                                                                   |  |  |  |
|                                                |                                                                               |  |  |  |
| Archivo liave o liave:                         | Poloopioner v                                                                 |  |  |  |
|                                                | 1 peleccionar 4                                                               |  |  |  |
| Agregar esta llave como una llave adicion      | Archivo Ilave de la carpeta<br>Llave del almacén de Kaspersky Security Center |  |  |  |
| -                                              |                                                                               |  |  |  |
|                                                |                                                                               |  |  |  |
|                                                |                                                                               |  |  |  |
|                                                |                                                                               |  |  |  |
|                                                |                                                                               |  |  |  |
|                                                |                                                                               |  |  |  |
|                                                |                                                                               |  |  |  |
|                                                |                                                                               |  |  |  |
|                                                |                                                                               |  |  |  |
|                                                |                                                                               |  |  |  |
|                                                | 3 Next Cancel                                                                 |  |  |  |

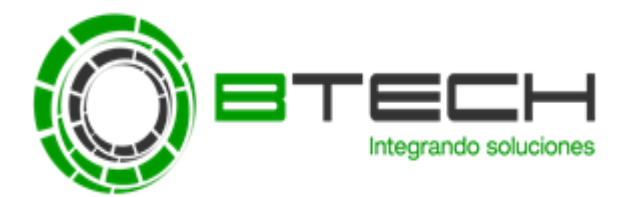

4. Finalmente seleccionar Dispositivos de red detectados por el Servidor de Administración -> Luego agregar los equipos a los que se desea a enviar, el envío solo hará efecto a los equipos que tengan la versión del antivirus ya seleccionado antes. Después dar NEXT hasta finalizar sin modificar nada.

Recuerda que el envío a los equipos se puede modificar ingresando en las propiedades de la tarea creada -> Ir a "Equipos Cliente" -> Luego eliminar / Agregar los equipos deseados.

OBS: Recuerde que la tarea de envío de licencia solo se aplica para la versión que se seleccione.

| <ul> <li>Asistente para nueva tarea</li> </ul>                                        | x |
|---------------------------------------------------------------------------------------|---|
| Seleccionar dispositivos a los que se asignará la tarea                               |   |
| Seleccionar dispositivos de red detectados por el Servidor de administración          |   |
| Especificar direcciones de dispositivo manualmente o importar direcciones de la lista |   |
| Asignar tarea a una selección de dispositivos                                         |   |
| Asignar tarea a un grupo de administración                                            |   |
|                                                                                       |   |
| Cancel                                                                                |   |